# -weishaupt-

# manual

Bedienungsanleitung

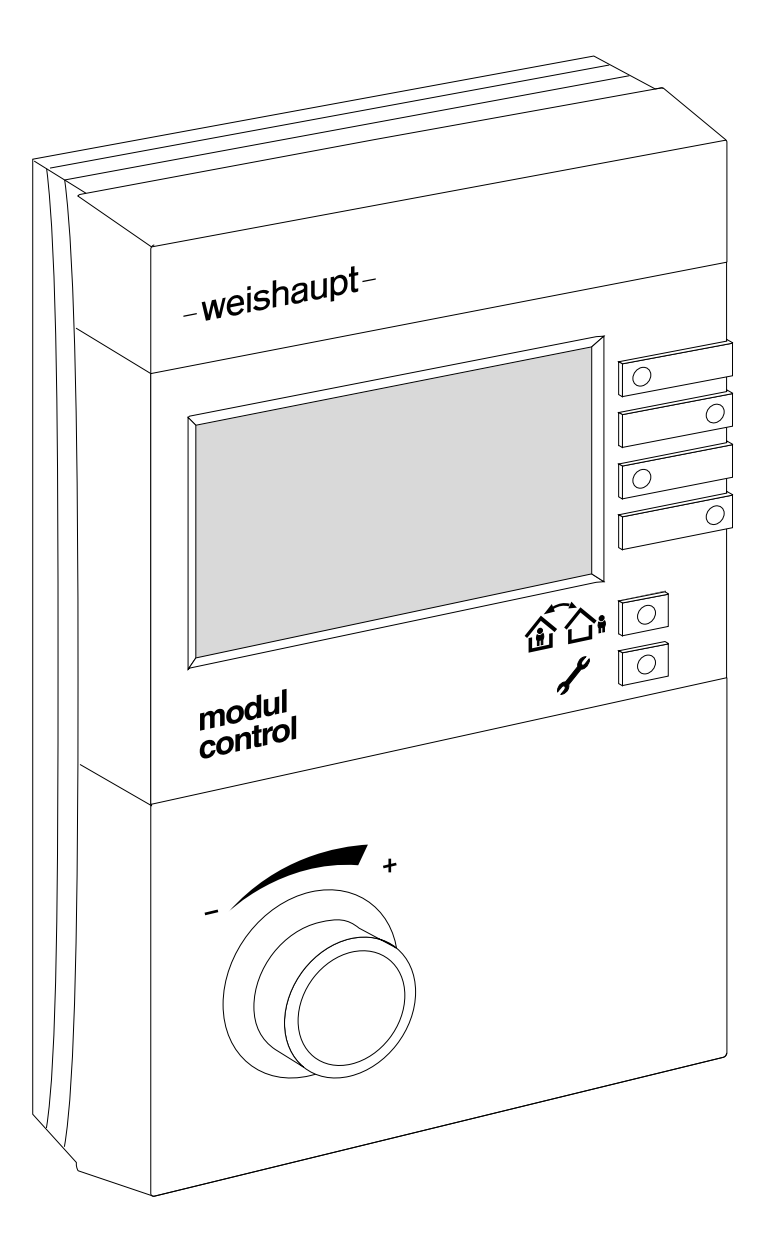

| 1 Benu     | ıtzerhinweise                        | 4        |
|------------|--------------------------------------|----------|
| 1.1        | Benutzerhinweise                     | . 4      |
| 1.2        | Benutzerführung                      | . 4      |
| 1.2.1      | Symbole                              | . 4      |
| 1.2.2      | Zielgruppe                           | . 4      |
| 1.3        | Gewährleistung und Haftung           | . 4      |
| 2 Sich     | orboit                               | 5        |
| 2 31       | Bestimmungsgemäßer Gebrauch          | 5        |
| 2.1        | Sicherheitsmaßnahmen                 | . 0<br>5 |
| 2.2<br>9.3 | Enteorauna                           | . 0<br>5 |
| 2.0        |                                      | . 0      |
| 3 Prod     | uktbeschreibung                      | 6        |
| 3.1        | Typenschlüssel                       | . 6      |
| 4 Bedi     | enung                                | 7        |
| 4 DCul     | Redienfeld                           | 7        |
| 4.2        | Anzeige                              | . ,      |
| 4.2.1      | Standardanzeige                      | . 8      |
| 4.2.2      | Einstellebene Standardanzeige        | . 9      |
| 4.2.3      | Anzeige Störung                      | . 9      |
| 4.2.4      | Anzeige Wartung                      | . 9      |
| 4.3        | Einstellungen in der Standardanzeige | 10       |
| 4.3.1      | Warmwasser-Sollwert einstellen       | 10       |
| 4.3.2      | Generelle Informationen anzeigen     | 11       |
| 4.3.3      | Raumtemperatur einstellen            | 14       |
| 4.3.4      | Betriebsart wählen                   | 15       |
| 4.4        | An- und Abwesenheitsfunktion         | 16       |
| 4.4.1      | Heizprogramm aktivieren              | 16       |
| 4.4.2      | Heizprogramm abbrechen               | 16       |
| 4.4.3      | Wirkungsdauer einstellen             | 17       |
| 4.5        | Benutzer-Ebene aktivieren            | 19       |
| 4.6        | Menüstruktur Benutzer-Ebene          | 21       |

| 4.7     | Einstellungen der Benutzer-Ebene                    | 23         |
|---------|-----------------------------------------------------|------------|
| 4.7.1   | Info Aussen Min abrufen                             | 23         |
| 4.7.2   | Info Aussen Max abrufen                             | 23         |
| 4.7.3   | Info Solar Ertragszähler abrufen                    | 24         |
| 4.7.4   | Info Solar Ertrag gesamt abrufen                    | 25         |
| 4.7.5   | Info Solar Statistik abrufen                        | 26         |
| 4.7.6   | Raumsensor-Korrektur einstellen                     | 27         |
| 4.7.7   | Kontrast einstellen                                 | 27         |
| 4.7.8   | Beleuchtung einstellen                              | 28         |
| 4.7.9   | Normal Raumtemperatur einstellen                    | 28         |
| 4.7.10  | Absenk Raumtemperatur einstellen                    | 29         |
| 4.7.11  | Normal Vorlaufsolltemperatur einstellen             | 29         |
| 4.7.12  | Absenk Vorlaufsolltemperatur einstellen             | 30         |
| 4.7.13  | Akzeptanz Raum einstellen                           | 31         |
| 4.7.14  | Steilheit einstellen                                | 31         |
| 4.7.15  | Raumfrosttemperatur einstellen                      | 33         |
| 4.7.16  | Sommer/Winter Umschaltung einstellen                | 33         |
| 4.7.17  | Normal Warmwasser Temperatur einstellen             | 34         |
| 4.7.18  | Absenk Warmwasser Temperatur einstellen             | 34         |
| 4.7.19  | Akzeptanz WW einstellen                             | 35         |
| 4.7.20  | Urlaubszeitraum einstellen                          | 35         |
| 4.7.21  | Temperaturniveau einstellen                         | 36         |
| 4.7.22  | Urlaubsfunktion vorzeitig beenden                   | 36         |
| 4.7.23  | Datum, Uhrzeit und Sommerzeitumschaltung einstellen | 37         |
| 4.7.24  | Zeitprogramm abfragen                               | 38         |
| 4.7.25  | Zeitprogramm ändern                                 | 39         |
| 4.7.26  | Vorverlegung HK#2 einstellen                        | 40         |
| 4.7.27  | WCM-EM ohne zugeordnete WCM-FS einstellen           | 41         |
| 5 Stich | wortverzeichnis                                     | <u>4</u> 2 |
| J Juch  |                                                     | 70         |

Originalbetriebsanleitung

#### 1 Benutzerhinweise

# 1 Benutzerhinweise

# 1.1 Benutzerhinweise

Diese Bedienungsanleitung ist Bestandteil des Geräts und muss am Einsatzort aufbewahrt werden.

# 1.2 Benutzerführung

# 1.2.1 Symbole

| GEFAHR                          | Unmittelbare Gefahr mit hohem Risiko.<br>Nichtbeachten führt zu schwerer Körperverletzung<br>oder Tod.                   |  |
|---------------------------------|----------------------------------------------------------------------------------------------------|--|
| WARNUNG                         | Gefahr mit mittlerem Risiko.<br>Nichtbeachten kann zu Umweltschaden, schwerer<br>Körperverletzung oder Tod führen.       |  |
| VORSICHT                        | Gefahr mit geringem Risiko.<br>Nichtbeachten kann zu Sachschaden oder leichter bis<br>mittlerer Körperverletzung führen. |  |
| Ĩ                               | Wichtiger Hinweis.                                                                                                    |  |
| ►                               | Fordert zu einer direkten Handlung auf.                                                                                  |  |
| $\checkmark$                    | Resultat nach einer Handlung.                                                                                            |  |
| <ul> <li>Aufzählung.</li> </ul> |                                                                                                    |  |
|                                 | Wertebereich.                                                                                                    |  |

# 1.2.2 Zielgruppe

Diese Bedienungsanleitung wendet sich an den Betreiber. Sie ist von allen Personen zu beachten, die das Gerät bedienen.

# 1.3 Gewährleistung und Haftung

Gewährleistungs- und Haftungsansprüche bei Personen- und Sachschäden sind ausgeschlossen, wenn sie auf eine oder mehrere der folgenden Ursachen zurückzuführen sind:

- Nicht bestimmungsgemäße Verwendung der Fernbedienstation,
- Nichtbeachten der Bedienungsanleitung,
- Weiterbenutzung trotz Auftreten eines Mangels,
- unsachgemäß durchgeführte Reparaturen,
- keine Verwendung von Weishaupt-Originalteilen,
- höhere Gewalt.

2 Sicherheit

# 2 Sicherheit

# 2.1 Bestimmungsgemäßer Gebrauch

Die Fernbedienstation WCM-FS 2.0 ist geeignet für die Regelung einer Heizungsanlage, bestehend aus einem Weishaupt-Brennwertkessel mit angeschlossener Solaranlage und einem Solarregler WCM-SOL 1.0 home.

Ein anderer oder darüber hinausgehender Gebrauch als der oben beschriebene gilt als nicht bestimmungsgemäß. Für hieraus resultierende Schäden haftet Weishaupt nicht. Das Risiko trägt allein der Betreiber. Zum bestimmungsgemäßen Gebrauch gehören auch das Beachten der Bedienungs- und der Installationsanleitung sowie aller eventuellen weiteren Unterlagen, die zusätzlich zu der hier vorliegenden Bestandteil des Lieferumfanges sind.

Das in dieser Anleitung beschriebene Gerät entspricht dem anerkannten Stand der Technik sowie den sicherheitstechnischen Regeln. Bei unsachgemäßem oder nicht bestimmungsgemäßem Gebrauch können Gefahren für den Benutzer oder dritte Personen bzw. eine Beeinträchtigung der Gerätefunktionen nicht gänzlich ausgeschlossen werden.

# 2.2 Sicherheitsmaßnahmen

Sicherheitsrelevante Mängel müssen umgehend beseitigt werden.

# 2.3 Entsorgung

- ► Verwendete Materialien sach- und umweltgerecht entsorgen.
- Dabei die örtlichen Vorschriften beachten.

#### 3 Produktbeschreibung

# 3 Produktbeschreibung

Die Fernbedienstation WCM-FS 2.0 ist ein Regel- und Bediengerät für WCM-Komponenten, z.B. ein Weishaupt-Brennwertgerät in Kombination mit einem Solarregler WCM-SOL 1.0 home.

# 3.1 Typenschlüssel

| WCM | Baureihe: Weishaupt Condens Manager |
|-----|-------------------------------------|
| -FS | Typ: Fernbedienstation              |

# 4 Bedienung

# 4.1 Bedienfeld

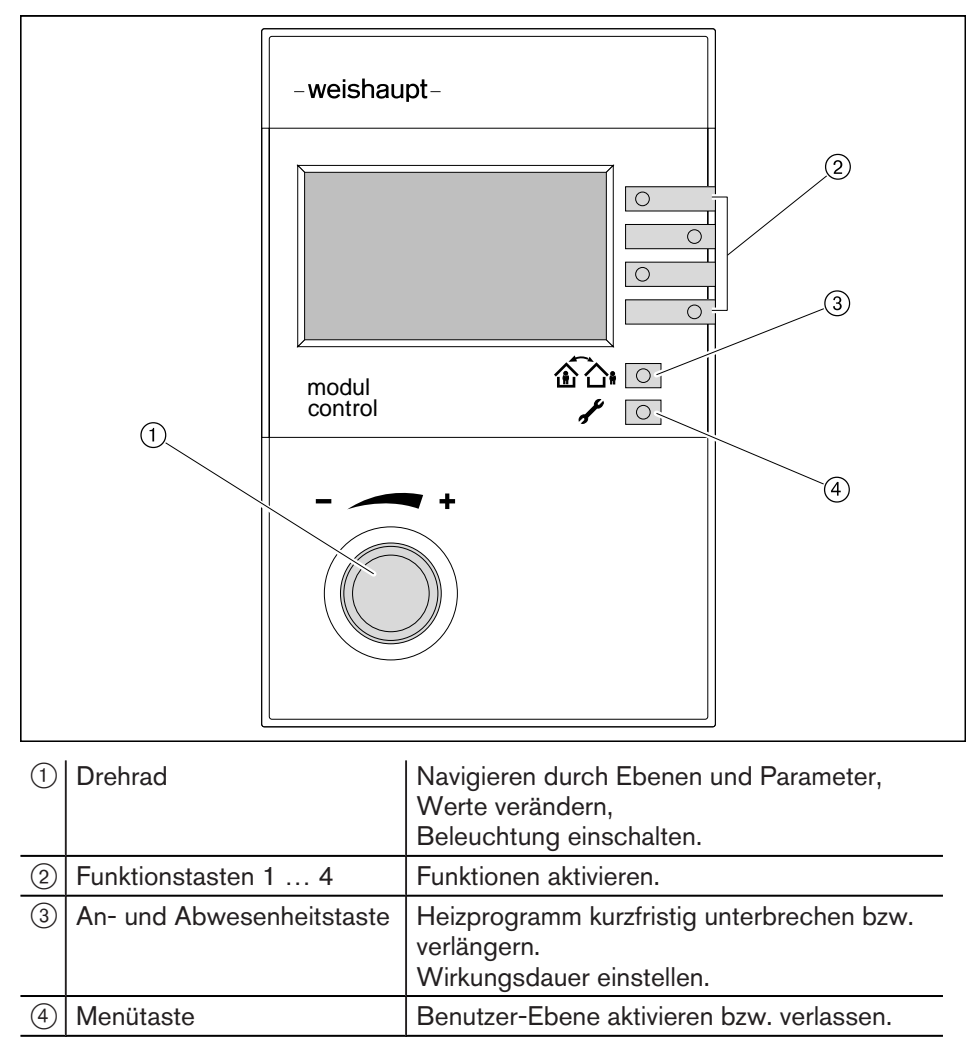

# 4.2 Anzeige

l 1

Je nach Anlagenumfang sind abweichende Darstellungen in der Anzeige möglich.

# 4.2.1 Standardanzeige

#### Werkseinstellung

Anzeigen belegen Werkseinstellung (Standard).

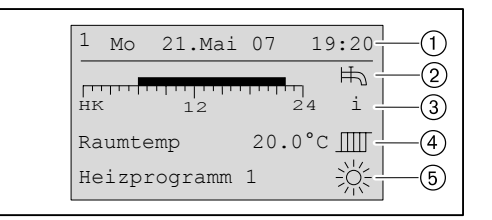

- 1 eBUS-Adresse, Wochentag, Datum, Uhrzeit
- 2 Symbol Warmwasserbereitung
- 3 Information Zeitprogrammbalken(HK = Heizkreis, WW = Warmwasser-Ladekreis)
- 4 aktuelle Raumtemperatur ggf. aktuelle Vorlauftemperatur (keine Anzeige der Raumtemperatur, wenn Fernbedienstation WCM-FS im Heizkessel eingebaut ist)
- 5 Betriebsart mit Symbol

#### Symbole Betriebsart

| ж.         | Normalbetrieb                    |
|------------|----------------------------------|
|            | Absenkbetrieb                    |
| 9          | Sommer (nur Warmwasserbereitung) |
| $\bigcirc$ | Standby                          |

# 4.2.2 Einstellebene Standardanzeige

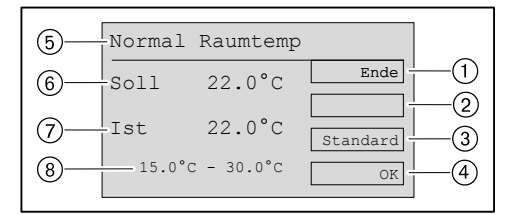

#### 1 Anzeige Funktionstaste 1 Ende

Einstellvorgang ohne speichern abbrechen und Ebene verlassen

- 2 Anzeige Funktionstaste 2 ggf. Sonderfunktionen z.B. Urlaub, WW-Push...
- ③ Anzeige Funktionstaste 3 Standard Werkseinstellung anzeigen
- ④ Anzeige Funktionstaste 4 OK geänderte Werte speichern und Ebene verlassen
- 5 Einstellebene
- 6 Raumtemperatur Sollwert
- ⑦ aktuelle Raumtemperatur
- (8) Wertebereich

# 4.2.3 Anzeige Störung

Die Anzeige kann von jedem im System befindlichen WCM- Gerät ausgelöst werden.

► Anzeige notieren und Kundendienst benachrichtigen.

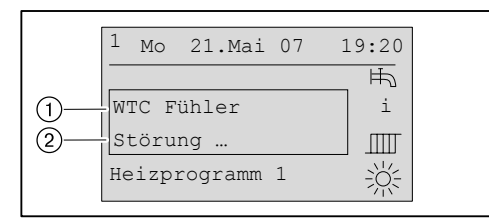

1 Fehlerort und Fehlerart

2 Fehlercode der den Fehler spezifiziert

# 4.2.4 Anzeige Wartung

Die Anzeige wird vom Brennwertgerät ausgelöst.

Kundendienst benachrichtigen.

| 1 Mo   | 21.Mai 07 | 19:20 |
|--------|-----------|-------|
|        |           | 币     |
| WTC#1  |           | i     |
| Wartu  | ng        |       |
| Heizpı | rogramm 1 |       |

ĩ

#### 4 Bedienung

# 4.3 Einstellungen in der Standardanzeige

#### 4.3.1 Warmwasser-Sollwert einstellen

Symbol Wasserhahn ist nur bei Anlagen mit Warmwasserbereitung vorhanden.

In der Standardanzeige kann der Normal WW-Soll nur im Warmwasser-Normalbetrieb und der Absenk WW-Soll nur im Warmwasser-Absenkbetrieb verändert werden.

- Funktionstaste 1 (Wasserhahn) drücken.
- ✓ Ebene Normal WW-Soll ggf. Absenk WW-Soll wird angezeigt.
- ▶ Mit dem Drehrad Wert einstellen und mit Funktionstaste OK speichern.

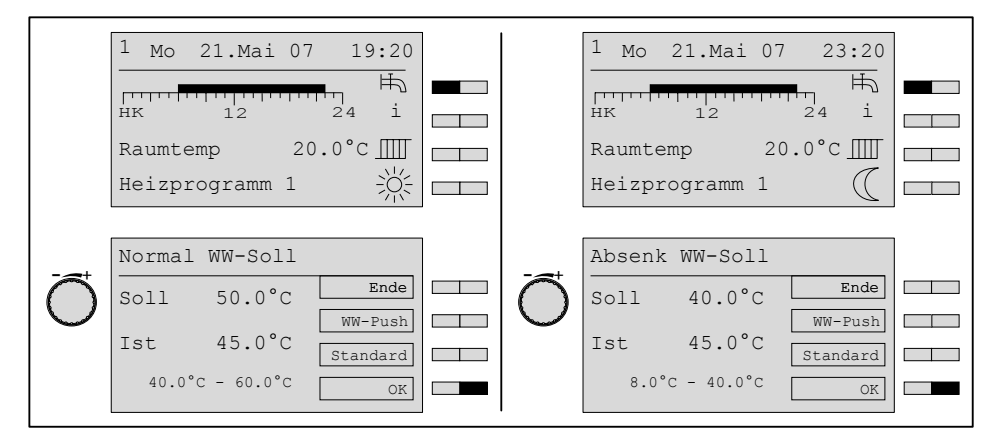

#### Manuelle Warmwasser-Pushfunktion

Mit der Warmwasser-Pushfunktion kann ein erhöhter Warmwasser-Bedarf im Absenkbetrieb abgedeckt werden.

Die Warmwasser-Temperatur heizt einmalig auf den Normal Warmwasser-Sollwert auf.

Gleichzeitig wird die Zirkulationspumpe in Betrieb gesetzt.

- Funktionstaste 1 (Wasserhahn) drücken.
- ✓ Absenk WW-Soll wird angezeigt
- ► Mit Funktionstaste WW-Push Warmwasser-Pushfunktion auslösen.
- ✓ Anzeige wechselt vorübergehend von Absenk (1) auf Normal (2)

| Absenk | WW Soll                                                           |                                                                                                    |                                                                                                    |
|--------|-------------------------------------------------------------------|----------------------------------------------------------------------------------------------------|----------------------------------------------------------------------------------------------------|
| Soll   | 40.0°C                                                            | Ende                                                                                                    |                                                                                                    |
| Tat    | 45 0°C                                                            | WW-Push                                                                                                    |                                                                                                    |
| ISU    | 4 <b>3.</b> 0 C                                                   | Standard                                                                                                    |                                                                                                    |
| 8.0°C  | - 40.0°C                                                          | OK                                                                                                    |                                                                                                    |
|        |                                                                   |                                                                                                    |                                                                                                    |
| Normal | WW Soll                                                           |                                                                                                    |                                                                                                    |
| Soll   | 50.0°C                                                            | Ende                                                                                                    |                                                                                                    |
| Tet    | 45 0°C                                                            | WW-Push                                                                                                    |                                                                                                    |
| 1000   |                                                                   | Standard                                                                                                    |                                                                                                    |
| 40.0'0 | 2 - 60.0°C                                                        | OK                                                                                                    |                                                                                                    |
|        | Absenk<br>Soll<br>Ist<br>8.0°c<br>Normal<br>Soll<br>Ist<br>40.0°c | Absenk WW Soll<br>Soll 40.0°C<br>Ist 45.0°C<br>8.0°C - 40.0°C<br>-Normal WW Soll<br>Soll 50.0°C<br>Ist 45.0°C<br>40.0°C - 60.0°C | Absenk WW Soll           Soll 40.0°C         Ende           Ist 45.0°C         WW-Push           Ist 45.0°C         OK           -Normal WW Soll         Soll 50.0°C           Soll 50.0°C         Ende           Ist 45.0°C         Standard           A0.0°C - 60.0°C         OK |

# 4.3.2 Generelle Informationen anzeigen

In der Standardanzeige zeigt der Zeitbalken (1) das aktive Heizprogramm (HK = Heizkreis bzw. WW = Warmwasserladekreis). Bei jedem Druck auf Funktionstaste 2  $\pm$  werden nacheinander die aktuellen Ist-Werte der Heizungsanlage angezeigt. Die zuletzt gewählte Information bleibt als Daueranzeige bestehen und wird nur durch Störung oder Wartung unterbrochen.

|  | <sup>1</sup> Mo 21.Mai 07 19:20 |  |
|--|---------------------------------|--|
|  | h 🗆                             |  |
|  | нк 12 24 і 🗔                    |  |
|  | Raumtemp 20.0°C                 |  |
|  | Heizprogramm 1                  |  |
|  |                                 |  |

| Störung i          | Störung                                                |
|--------------------|--------------------------------------------------------|
| Wartung i          | Wartung                                                |
| гини 12 24 і       | Zeitbalken aktives Heizprogramm<br>(bei Leitstelle WW) |
| Außen …°C i        | Außentemperatur                                        |
| Warmwasser …°C i   | Warmwassertemperatur                                   |
| Kessel …°C i       | Kesseltemperatur                                       |
| Vorlauf#°C i       | Vorlauftemperatur Heizkreis                            |
| Puffer …°C i       | Temperatur Puffer                                      |
| Puffer unten "°C i | Temperatur Puffer unten                                |
| Weiche …°C i       | Temperatur Weiche                                      |

Die Anlage der Informationen ist abhängig vom Anlagenumfang.

ĩ

<u>]</u>

Ist ein Solarregler WCM-SOL oder Kaskadenmanager WCM-KA im System, wird die Kesseltemperatur nicht angezeigt.

#### Statusinformationen des Heizkreises:

| Status# i      | Zusätzlich aktivierte Funktionen                                                                                                    |
|----------------|----------------------------------------------------------------------------------------------------|
| Estrich        | Estrichfunktion                                                                                                    |
| Service        | Schornsteinfeger-Funktion wird am Wär-<br>meerzeuger ausgeführt.                                                                         |
| SOL-Übertemp   | Wärmeabnahme aufgrund solarer Über-<br>temperatur.                                                                                       |
| SOL-Überschuss | Wärmeabnahme aufgrund solarer De-<br>ckung.                                                                                              |
| Frost          | Frostschutz aktiv                                                                                                    |
| Syst-Standby   | System im Standby-Betrieb                                                                                                    |
| Frostgrenze    | Außentemperatur hat Frostgrenze unter-<br>schritten. Anlage heizt durchgehend auf<br>Normaltemperatur.                                   |
| Sommer         | Gemittelte Außentemperatur hat Sommer-<br>umschalttemperatur überschritten. Hei-<br>zung ist aus.                                        |
| Heizgrenze     | Gemittelte Außentemperatur liegt über der<br>Raumsolltemperatur. Heizung ist aus.                                                        |
| Thermostat     | Raumthermostatfunktion hat Heizung ab-<br>geschaltet.                                                                                    |
| Adaption       | Automatische Adaption aktiv                                                                                                    |
| Ein Opti       | Anlage heizt aufgrund der Einschaltopti-<br>mierung.                                                                                     |
| WW aktiv       | Warmwasser-Ladung wird durchgeführt.                                                                                                    |
| Akzeptanz HZ   | Niveau-Reduzierung aufgrund hohem So-<br>larertrag.                                                                                      |
| Normal         | Aktuell anstehendes Temperaturniveau.<br>Die aktuelle Betriebsart wird durch keine<br>der oben aufgeführten Funktionen über-<br>steuert. |
| Absenk         | Aktuell anstehendes Temperaturniveau.                                                                                                    |
| Standby        | Aktuell anstehendes Temperaturniveau.                                                                                                    |
| Sommer         | Aktuell anstehendes Temperaturniveau.                                                                                                    |

### Statusinformationen des Warmwasserladekreises:

ł

| Status WW i 🗔  | Zusätzlich aktivierte Funktionen                                                                                                    |
|----------------|----------------------------------------------------------------------------------------------------|
| WW aktiv       | Warmwasser-Ladung wird durchgeführt.                                                                                                    |
| SOL-Übertemp   | Wärmeabnahme aufgrund solarer Über-<br>temperatur.                                                                                       |
| SOL-Überschuss | Wärmeabnahme aufgrund solarer De-<br>ckung.                                                                                              |
| Akzeptanz WW   | Niveau-Reduzierung aufgrund hohem So-<br>larertrag.                                                                                      |
| Normal         | Aktuell anstehendes Temperaturniveau.<br>Die aktuelle Betriebsart wird durch keine<br>der oben aufgeführten Funktionen über-<br>steuert. |
| Absenk         | Aktuell anstehendes Temperaturniveau.                                                                                                    |
| Standby        | Aktuell anstehendes Temperaturniveau.                                                                                                    |
| Sommer         | Aktuell anstehendes Temperaturniveau.                                                                                                    |
|                |                                                                                                    |

| -weishaupt- | Bedienungsanleitung           veishaupt         Fernbedienstation WCM-FS 2.0                   |                                                                     |
|-------------|------------------------------------------------------------------------------------------------|---------------------------------------------------------------------|
|             | 4 Bedienung                                                                                    |                                                                     |
| l           | Die folgenden Anzeigen erscheinen ausschließlich bei Verwendung des Solar<br>WCM-SOL 1.0 home. |                                                                     |
|             | Kollektor …°C i                                                                                | Temperatur des Kollektors                                           |
|             | Solar unten …°C i                                                                              | Temperatur der Senke                                                |
|             | ErtragkWh                                                                                      | Solarertrag des heutigen Tages                                      |
|             | Statusinformationen des Solarkre                                                               | eises:                                                              |
|             | Status SOL: Stagnation                                                                         | Überhitzungsschutz für<br>Kollektor, Hydraulik und Temperatursenke. |
|             | Status SOL: K-Frost                                                                            | Kollektor-Frostschutz aktiv.                                        |
|             | Status SOL: Hand                                                                               | Solarregler in Handfunktion.                                        |
|             | Status SOL: Not                                                                                | Solarregler im Notbetrieb.                                          |
|             | Status SOL: AUS                                                                                | Keine Energiegewinnung aus Solaranlage.                             |
|             | Status SOL 0,5 kW                                                                              | Energiegewinnung aus Solaranlage<br>(in kW).                        |
|             | Status SOL: Kühl                                                                               | Solare Rückkühlung.                                                 |
|             | Status SOL: Sonder                                                                             | Solare Energiegewinnung:<br>DTR Sonderphase T1-T2                   |
| Î           | Aufgrund der Aktualisierung der ang<br>gen bei der Anzeige kommen.                             | gezeigten Informationen kann es zu Verzögerun-                      |

ĩ

#### 4 Bedienung

# 4.3.3 Raumtemperatur einstellen

Entsprechend der Betriebsart und Einstellung des Heizungsfachmannes kann die Anzeige abweichen.

| Betriebsart      | Symbol     | Anzeige         |
|------------------|------------|-----------------|
| Normal           | -XX        | Normal Raumtemp |
| noma             |            | Normal VL Soll  |
| Heizprogramm 1 3 |            | Normal Raumtemp |
| im Heizbetrieb   |            | Normal VL Soll  |
| Heizprogramm 1 3 | ((         | Absenk Raumtemp |
| im Absenkbetrieb |            | Absenk VL Soll  |
| Abaank           | ((         | Absenk Raumtemp |
| ADSETIK          |            | Absenk VL Soll  |
| Standby          | $\bigcirc$ | Raumfrosttemp   |
| Sommer           | 9          | Raumfrosttemp   |

Funktionstaste 3 drücken.

✓ Entsprechend der Reglerkonfiguration wird … Raumtemp oder … VL Soll angezeigt.

Mit dem Drehrad gewünschten Wert einstellen.

▶ Mit Funktionstaste 4 OK speichern.

|                                               | 1 Mo 21.Mai 07 19:20 |
|-----------------------------------------------|----------------------|
|                                               | нк 12 24 і           |
|                                               | Raumtemp 20.0°C      |
|                                               | Heizprogramm 1       |
|                                               |                      |
|                                               | Normal Raumtemp      |
| $\left  \begin{array}{c} \overline{} \right $ | Soll 21.5°C Ende     |
|                                               | Ist 20.0°C Standard  |
|                                               | 16.0°C - 35.0°C OK   |

# 4.3.4 Betriebsart wählen

Ĩ

Je nach Anlagenvariante werden Menüs und Parameter ein- oder ausgeblendet.

#### Betriebsarten

| Standby          | Kein Heizbetrieb und keine Warmwasserbereitung.<br>Frostschutz ist aktiv.                                                                                                    |
|------------------|----------------------------------------------------------------------------------------------------|
| Heizprogramm 1 3 | Heizprogramm 1 3 kann individuell eingestellt wer-<br>den (s. Kap. 4.7.25).                                                                                                    |
| Sommer           | Kein Heizbetrieb nur Warmwasserbereitung.<br>Frostschutz ist aktiv.                                                                                                    |
| Normal           | Die Heizung ist ständig im Heizbetrieb.<br>Die Warmwasserbereitung wird entsprechend des<br>Warmwasser-Zeitprogrammes durchgeführt.                                                                                                    |
| Absenk           | Die Heizung ist ständig im Absenkbetrieb bzw. Frost-<br>schutz, dies ist abhängig von der Einstellung die der<br>Heizungsfachmann vorgenommen hat.<br>Die Warmwasserbereitung wird entsprechend des<br>Warmwasser-Zeitprogrammes durchgeführt. |

Bei Heizprogramm 1 ... 3 wirken:

An- und Abwesenheitsfunktion,

- automatische Sommer-/Winterumschaltung und
- Raumthermostatfunktion.

Urlaub einstellen (s. Kap. 4.7.20).

- Funktionstaste 4 drücken.
- ✓ Menü Betriebsart wird angezeigt.
- ► Mit dem Drehrad Auswahl treffen und mit Funktionstaste OK speichern.
- $\checkmark$  Die gespeicherte Betriebsart wird angezeigt

|   | 1       Mo       21.Mai       07       19:20         П       П       12       24       1         Raumtemp       20.0°C       П       1         Heizprogrmam       1       20.0°C       1 |  |
|---|----------------------------------------------------------------------------------------------------|--|
| Õ | Betriebsart<br>Ende<br>Urlaub<br>Heizprogrmam 2 Standard<br>OK                                                                                                    |  |
|   | 1       Mo       21.Mai       07       19:20                                                                                                    |  |

# 4.4 An- und Abwesenheitsfunktion

Mit der An- und Abwesenheitsfunktion kann das Heizprogramm vorübergehend verlängert bzw. unterbrochen werden.

Diese Funktion ist nur bei Betriebsart Heizprogramm 1 ... 3 möglich.

Die An- und Abwesenheitsfunktion ist wirksam bis:

- zur nächsten automatischen Umschaltung des Heizprogrammes,
- durch erneuten Tastendruck das Heizprogramm wieder aktiviert wird.

Die An- und Abwesenheitsfunktion wirkt nicht:

- bei einer Leitstelle,
- bei einer WCM-FS die einem WCM-EM in Warmwasser-Funktion zugeordnet ist.

# 4.4.1 Heizprogramm aktivieren

Von Absenktemperatur kurzfristig auf Normaltemperatur umschalten.

- An- und Abwesenheitstaste drücken.
- Zeitbalken verlängert sich, Betriebsart Heizprogramm 1 wechselt auf Anwesend, Symbol Mond wechselt auf Sonne.

| <sup>1</sup> Mo 21.Mai | 07 19:20                                                                                                    |
|------------------------|----------------------------------------------------------------------------------------------------|
| нк 12                  | Ħ<br>24 i                                                                                                    |
| Raumtemp               | 20.0°C 🎹                                                                                                    |
| Heizprogramm           | 1                                                                                                    |
| 1 Mo 21.Mai            | 07 19:20                                                                                                    |
|                        | THE REAL PROPERTY IN THE REAL PROPERTY INTO THE REAL PROPERTY INTO THE REAL PROPERTY INTO THE REAL PR |
| HK 12                  | ∠4 ⊥                                                                                                    |

# 4.4.2 Heizprogramm abbrechen

Von Normaltemperatur kurzfristig auf Absenktemperatur umschalten.

- An- und Abwesenheitstaste drücken.
- ✓ Zeitbalken verkürzt sich, Betriebsart Heizprogramm 1 wechselt auf Abwesend, Symbol Sonne wechselt auf Mond.

| <sup>1</sup> Mo 21.Mai 07 19:2                                                                               | 0          |
|----------------------------------------------------------------------------------------------------|------------|
| гини и на 12 24 і                                                                                            | 9          |
| Raumtemp 20.0°C 🎹                                                                                            | J          |
| Heizprogramm 1                                                                                               |            |
|                                                                                                    |            |
| <ul> <li>№ О</li> <li>1 мо 21. Маі 07 19:2</li> </ul>                                                        | 0          |
| <u>й</u><br>1 Mo 21.Mai 07 19:2<br>Пистрининининининининининининининининининин                               | -<br>0     |
| 1     мо     21. Маі     07     19:2       Политични принима     12     24     1       Raumtemp     20.0°С Ш | ]<br><br>0 |

# 4.4.3 Wirkungsdauer einstellen

Einstellungen:

- von aktuelle Uhrzeit,
- bis nächster Wechsel des Heizzyklus.

#### Vom Absenkniveau zur Heizphase

- ► An- und Abwesenheitstaste 1,5 Sekunden lang gedrückt halten.
- $\checkmark$  Eingabeebene wird angezeigt.
- ▶ Mit dem Drehrad gewünschte Zeit einstellen.
- ► Mit Funktionstaste <== Cursor bewegen.
- ► Mit Funktionstaste OK Eingabe speichern.
- ✓ Zeitbalken verlängert sich entsprechend eingestellter Zeit, Anwesend und Symbol Sonne wird angezeigt.

|                                     | 1 Mo 21.Mai 07 14:15 |
|-------------------------------------|----------------------|
|                                     | нк 12 24 і           |
|                                     | Raumtemp 20.0°C      |
|                                     | Heizprogramm 1       |
|                                     |                      |
|                                     |                      |
|                                     | Normal               |
|                                     | von 14:15 Ende       |
|                                     | bis 06:00            |
|                                     | OK                   |
|                                     |                      |
|                                     | Normal               |
|                                     |                      |
| $\left  \widehat{\bigcirc} \right $ | von 15:15            |
|                                     | bis 20:30            |
|                                     | OK                   |
|                                     |                      |
|                                     | 1 Mo 21.Mai 07 14:15 |
|                                     | нк 12 24 і           |
|                                     | Raumtemp 20.0°C      |
|                                     | Anwesend             |
| 1                                   |                      |

#### **Funktion abbrechen**

- An- und Abwesenheitstaste drücken.
- Funktion wird abgebrochen. Heizprogramm 1 und Symbol Mond wird angezeigt.

#### Von der Heizphase zum Absenkniveau

- ► Mit Taste OK Eingabe speichern.
- ✓ Zeitbalken verkürzt sich entsprechend eingestellter Zeit. Abwesend und Symbol Mond wird angezeigt.

|                       | 1       Mo       21.Mai       07       15:20         HK       12       24       i         Raumtemp       20.0°C       Heizprogramm       Heizprogramm |
|-----------------------|----------------------------------------------------------------------------------------------------|
|                       |                                                                                                    |
|                       | Absenk                                                                                                    |
|                       | von 15:15 Ende                                                                                                    |
|                       | bis 22:00                                                                                                    |
|                       | ОК                                                                                                    |
|                       |                                                                                                    |
|                       | Absenk                                                                                                    |
| $\overline{\bigcirc}$ | von 15:15 Ende                                                                                                    |
| $\bigcirc$            | bis 20:30                                                                                                    |
|                       | OK                                                                                                    |
|                       |                                                                                                    |
|                       | 1 Mo 21.Mai 07 15:20                                                                                                    |
|                       | гипинининининининининининининининининини                                                                                                    |
|                       | Raumtemp 20.0°C                                                                                                    |
|                       | Abwesend                                                                                                    |

#### **Funktion abbrechen**

- ► An- und Abwesenheitstaste drücken.
- Funktion wird abgebrochen. Heizprogramm 1 und Symbol Sonne wird angezeigt.

# 4.5 Benutzer-Ebene aktivieren

#### Benutzer-Ebene aktivieren

► In der Standardanzeige Menütaste 🖋 回 kurz drücken.

✓ Benutzer-Ebene wird angezeigt.

| 2— | Benutzer       | 3 |
|----|----------------|---|
| 1) | 01 Ende        |   |
|    | Info           |   |
|    | Fernbedienung  |   |
|    | Einstellung #1 |   |
|    |                | 1 |

1 Seitenzahl Menü

- ② Benutzer-Ebene
- ③ Funktionstasten Menüauswahl

#### Weitere Seiten anzeigen

- Drehrad drehen.
- ✓ Weitere Seiten im Menü werden angezeigt.

| Õ | Benutzer<br>02 Ende<br>Einstellung #2<br>Warmwasser<br>Urlaub |  |
|---|---------------------------------------------------------------|--|
|   | ŧ                                                             |  |
|   | Benutzer                                                      |  |
|   | 03 Ende                                                       |  |
|   | Zeit-Datum                                                    |  |
|   | Zeitprogramm                                                  |  |
|   | Zugriff HK o. FS                                              |  |

#### Menü auswählen

- Menü wählen und entsprechende Funktionstaste drücken.
- ✓ Menü wird angezeigt.

| Benutzer       |        |  |
|----------------|--------|--|
| 02             | Ende   |  |
| Einstellung #2 |        |  |
| Warmwasser     |        |  |
| Urlaub         |        |  |
| Warmwasser     |        |  |
| Warmwasser     |        |  |
| 01             | Ende   |  |
|                | E0 080 |  |
| Normal WW Soll | 50.0°C |  |

#### Parameter auswählen und einstellen

- ▶ Parameter wählen und entsprechende Funktionstaste drücken.
- ✓ Parameter wird angezeigt.
- ▶ Mit dem Drehrad Auswahl treffen und mit Funktionstaste OK Einstellung speichern.

|                   | Warmwasser      |          |  |
|-------------------|-----------------|----------|--|
|                   | 01              | Ende     |  |
|                   | Normal WW Soll  | 50.0°C   |  |
|                   | Absenk WW Soll  | 40.0°C   |  |
|                   |                 |          |  |
|                   |                 |          |  |
|                   | Normal WW Soll  | 132      |  |
| $\overline{\Box}$ |                 | Ende     |  |
|                   | 50.0°C          | Standard |  |
|                   | 40.0°C - 60.0°C | OK       |  |

#### Parameter auf Werkseinstellung zurücksetzen

- Funktionstaste Standard drücken.
- ✓ Werkseinstellung wird angezeigt.
- ► Funktionstaste OK drücken.
- ✓ Werkseinstellung wird gespeichert.

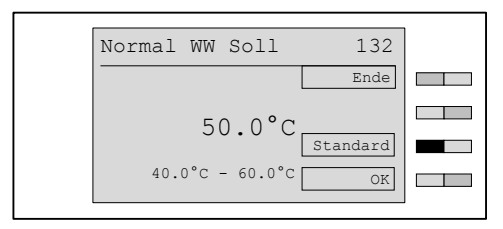

#### Benutzerebene verlassen

- ► Funktionstaste Ende wiederholt drücken oder Menütaste kurz drücken.
- ✓ Standardanzeige erscheint.

# 4.6 Menüstruktur Benutzer-Ebene

| i

Entsprechend den Einstellungen in der Fachmann-Ebene werden Menüpunkte und Parameter ein- oder ausgeblendet.

| Menüpunkt       | Parameter | Bezeichnung                         | Werkseinstel-<br>lung | Eingestellt |
|-----------------|-----------|-------------------------------------|-----------------------|-------------|
| Ebene Info      | 001       | Aussen Max                          | -                     |             |
|                 | 002       | Aussen Min                          | -                     |             |
|                 | 003       | Ertragszähler                       | kWh, Wh               |             |
|                 |           |                                     | MWh, kWh              |             |
|                 | 004       | Ertrag gesamt                       | kWh, Wh               |             |
|                 |           |                                     | MWh, kWh              |             |
|                 | 005       | Statistik                           | kWh, Wh               |             |
| Fernbedienung   | 101       | Raumsensor-Korr<br>(s. Kap. 4.7.6)  | 0.0K                  |             |
|                 | 102       | Kontrast (s. Kap. 4.7.7)            | 04                    |             |
|                 | 103       | Beleuchtung (s. Kap. 4.7.8)         | 30                    |             |
| Einstellungen#1 | 112       | Normal Raumtemp<br>(s. Kap. 4.7.9)  | 21.5°C                |             |
|                 | 113       | Absenk Raumtemp<br>(s. Kap. 4.7.10) | 16.0°C                |             |
|                 | 114       | Akzeptanz Raum<br>(s. Kap. 4.7.13)  | Aus                   |             |
|                 | 115       | Normal VL Soll<br>(s. Kap. 4.7.11)  | 75.0°C                |             |
|                 | 116       | Absenk VL Soll<br>(s. Kap. 4.7.12)  | 45.0°C                |             |
|                 | 117       | Steilheit (s. Kap. 4.7.14)          | -                     |             |
|                 | 118       | Raumfrosttemp<br>(s. Kap. 4.7.15)   | 10.0°C                |             |
|                 | 119       | So/Wi Umschalt<br>(s.Kap.4.7.16)    | 20.0°C                |             |
| Einstellungen#2 | 121       | Normal VL Soll<br>(s. Kap. 4.7.11)  | 75.0°C                |             |
|                 | 122       | Absenk VL Soll<br>(s. Kap. 4.7.12)  | 45.0°C                |             |
|                 | 123       | Steilheit (s. Kap. 4.7.14)          | _                     |             |
|                 | 125       | So/Wi Umschalt<br>(s. Kap. 4.7.16)  | 20.0°C                |             |
| Warmwasser      | 132       | Normal WW Soll<br>(s. Kap. 4.7.17)  | 50.0°C                |             |
|                 | 133       | Absenk WW Soll<br>(s. Kap. 4.7.18)  | 40.0°C                |             |
|                 | 134       | Akzeptanz WW<br>(s. Kap. 4.7.19)    | Aus                   |             |
| Urlaub          | 141       | Zeitraum (s. Kap. 4.7.20)           | -                     |             |
|                 | 142       | Temp-Niveau<br>(s. Kap. 4.7.20)     | Frost                 |             |

|     | 6 |   |    |    |    |     |
|-----|---|---|----|----|----|-----|
| ۱۸. |   | C | na | 11 | n  |     |
| VV  |   | 3 | Ia | u  | U. | L — |
|     | - | - |    | ~  |    | •   |

# Bedienungsanleitung Fernbedienstation WCM-FS 2.0

# 4 Bedienung

| Menüpunkt        | Parameter | Bezeichnung                                                          | Werkseinstel-<br>lung | Eingestellt |
|------------------|-----------|----------------------------------------------------------------------|-----------------------|-------------|
| Zeit-Datum       | 151       | Datum (s. Kap. 4.7.23)                                               | _                     |             |
|                  | 152       | Uhrzeit <b>(s. Kap. 4.7.23)</b>                                      | -                     |             |
|                  | 153       | Sommerzeit Start<br>(s.Kap.4.7.23)                                   | 25.Mär                |             |
|                  | 154       | Sommerzeit Ende<br>(s.Kap. 4.7.23)                                   | 25.0kt                |             |
| Zeitprogramm     |           | Heizprogramm 1<br>(s.Kap.4.7.24)                                     | -                     |             |
|                  |           | Heizprogramm 2                                                       | -                     |             |
|                  |           | Heizprogramm 3                                                       | -                     |             |
|                  | 161       | Vorverl #2 (s. Kap. 4.7.26)                                          | Aus                   |             |
|                  |           | WW-Programm<br>(s. Kap. 4.7.24)                                      | _                     |             |
|                  |           | ZirkProgramm<br>(s.Kap.4.7.24)                                       | -                     |             |
| Zugriff HK o. FS |           | neue Konfig                                                          | -                     |             |
|                  |           | Liste alle WCM-EM's ohne zuge-<br>ordnete WCM-FS<br>(s. Kap. 4.7.27) | -                     |             |
|                  |           | EM-HK#2 ggf. EM-WW#2                                                 |                       |             |
|                  |           | <br>EM-HK#8 ggf. EM-WW#8                                             |                       |             |

# 4.7 Einstellungen der Benutzer-Ebene

# 4.7.1 Info Aussen Min abrufen

- ▶ Benutzer-Ebene aktivieren (s. Kap. 4.5).
- ► Funktionstaste Info drücken.
- ✓ Menü Info wird angezeigt.
- ► Funktionstaste Aussen Min drücken.
- ✓ Parameter Aussen Min wird angezeigt.

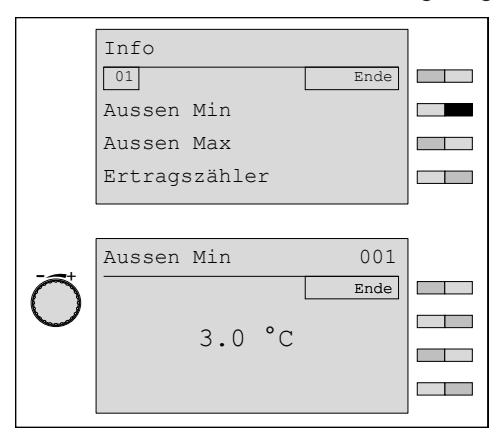

# 4.7.2 Info Aussen Max abrufen

- ▶ Benutzer-Ebene aktivieren (s. Kap. 4.5).
- ► Funktionstaste Info drücken.
- ✓ Menü Info wird angezeigt.
- ► Funktionstaste Aussen Max drücken.
- ✓ Parameter Aussen Max wird angezeigt.

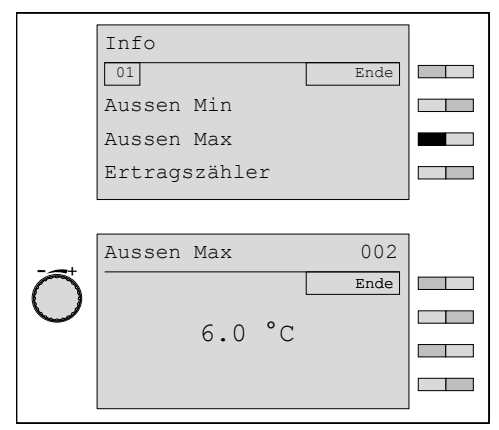

# 4.7.3 Info Solar Ertragszähler abrufen

- ▶ Benutzer-Ebene aktivieren (s. Kap. 4.5).
- Funktionstaste Info drücken.
- ✓ Menü Info wird angezeigt.
- ► Funktionstaste Ertragszaehler drücken.
- ✓ Parameter Ertragszaehler wird angezeigt.

| Info                                             |             |
|--------------------------------------------------|-------------|
| 01                                               | Ende        |
| Aussen Min                                       |             |
| Aussen Max                                       |             |
| Ertragszähler                                    |             |
|                                                  |             |
| Ertragszaehler                                   | 003         |
| Ertragszaehler<br>seit 04.Aug 11                 | 003<br>Ende |
| Ertragszaehler<br>seit 04.Aug 11<br>W th 45.0kWh | 003<br>Ende |

# 4.7.4 Info Solar Ertrag gesamt abrufen

- ▶ Benutzer-Ebene aktivieren (s. Kap. 4.5).
- ► Funktionstaste Info drücken.
- ✓ Menü Info wird angezeigt.
- ▶ Mit dem Drehrad auf die 2te Menüebene blättern.
- ► Funktionstaste Info Solar drücken.
- ✓ Menü Info Solar wird angezeigt.
- ► Funktionstaste Ertrag gesamt drücken.
- ✓ Parameter Ertrag gesamt wird angezeigt.

| Info            |      |  |
|-----------------|------|--|
| 01              | Ende |  |
| Aussen Min      |      |  |
| Aussen Max      |      |  |
| Ertragszähler   |      |  |
|                 |      |  |
| Info            |      |  |
| 01              | Ende |  |
| Ertrag gesamt   |      |  |
| Statistik       |      |  |
|                 |      |  |
|                 |      |  |
| Ertrag gesamt   | 004  |  |
|                 | Ende |  |
| W th 134.4 MWh  |      |  |
|                 |      |  |
| Betrieb 481.0 h |      |  |
|                 |      |  |

# 4.7.5 Info Solar Statistik abrufen

Anzeige der solaren Erträge und Betriebszeiten der letzten 14 Tage.

- Benutzer-Ebene aktivieren (s. Kap. 4.5).
- ► Funktionstaste Info drücken.
- ✓ Menü Info wird angezeigt.
- Mit dem Drehrad auf die 2te Menüebene blättern.
- Funktionstaste Statistik drücken.
- ✓ Parameter Statistik wird angezeigt.

|            | Info          |       |  |
|------------|---------------|-------|--|
|            | 01            | Ende  |  |
|            | Aussen Min    |       |  |
|            |               |       |  |
|            | Aussen Max    |       |  |
|            | Ertragszähler |       |  |
|            |               |       |  |
|            |               |       |  |
|            | Ertragszähler |       |  |
|            | 01            | Ende  |  |
|            | Ertrag gesamt |       |  |
|            | Statistik     |       |  |
|            |               |       |  |
|            |               |       |  |
|            |               |       |  |
|            | Statistik     | 005   |  |
| $\sim$     | 02: 25.Aug 11 | Ende  |  |
| $\bigcirc$ |               |       |  |
|            | W th 200.0kWh | Reset |  |
|            | Betrieb 3 0h  |       |  |
|            | Dectrep 2.011 |       |  |
|            |               |       |  |

# 4.7.6 Raumsensor-Korrektur einstellen

Der Raumsensor kann an ein bereits vorhandenes Thermometer angepasst werden.

- ▶ Benutzer-Ebene aktivieren (s. Kap. 4.5).
- ► Funktionstaste Fernbedienung drücken.
- ✓ Menü Fernbedienung wird angezeigt.
- ► Funktionstaste Raumsensor-Korr drücken.
- ✓ Parameter Raumsensor-Korr wird angezeigt.
- ▶ Mit dem Drehrad Wert einstellen und mit Funktionstaste OK speichern.

|                                   | Fernbedienung   |          | ] |
|-----------------------------------|-----------------|----------|---|
|                                   | 01              | Ende     |   |
|                                   | Raumsensor-Korr | 0.0K     |   |
|                                   | Kontrast        | 04       |   |
|                                   | Beleuchtung     | 30       |   |
|                                   |                 |          | l |
|                                   | Raumsensor-Korr | 101      |   |
| $\left  \widehat{\frown} \right $ |                 | Ende     |   |
| $ \bigcirc$                       | 0.0K            |          |   |
|                                   | 5 000 5 000     | Standard |   |
|                                   | -5.0K - 5.0K    | OK       |   |

# 4.7.7 Kontrast einstellen

- ▶ Benutzer-Ebene aktivieren (s. Kap. 4.5).
- ► Funktionstaste Fernbedienung drücken.
- ✓ Menü Fernbedienung wird angezeigt.
- ► Funktionstaste Kontrast drücken.
- ✓ Parameter Kontrast wird angezeigt.
- ▶ Mit dem Drehrad Wert einstellen und mit Funktionstaste OK speichern.

| Fernbedienung   |          |   |
|-----------------|----------|---|
| 01              | Ende     |   |
| Raumsensor-Korr | 0.0K     |   |
| Kontrast        | 04       |   |
| Beleuchtung     | 30       |   |
|                 |          | I |
| Kontrast        | 102      |   |
|                 | Ende     |   |
| 0.4             |          |   |
|                 | Standard |   |
| 00 - 06         | OK       |   |

# 4.7.8 Beleuchtung einstellen

- ▶ Benutzer-Ebene aktivieren (s. Kap. 4.5).
- ► Funktionstaste Fernbedienung drücken.
- ✓ Menü Fernbedienung wird angezeigt.
- ► Funktionstaste Beleuchtung drücken.
- ✓ Parameter Beleuchtung wird angezeigt.
- ▶ Mit dem Drehrad Wert einstellen und mit Funktionstaste OK speichern.

|                     | Fernbedienung   |          |   |
|---------------------|-----------------|----------|---|
|                     | 01              | Ende     |   |
|                     | Raumsensor-Korr | 0.0K     |   |
|                     | Kontrast        | 04       |   |
|                     | Beleuchtung     | 30       |   |
|                     |                 |          | J |
|                     | Beleuchtung     | 103      |   |
| $\overline{\frown}$ |                 | Ende     |   |
|                     | 30              | Standard |   |
|                     | 00 - 30         | OK       |   |
|                     | 00 - 30         | OK       |   |

# 4.7.9 Normal Raumtemperatur einstellen

- ▶ Benutzer-Ebene aktivieren (s. Kap. 4.5).
- ► Funktionstaste Einstellungen #1 drücken.
- ✓ Menü Einstellungen #1 wird angezeigt.
- ► Funktionstaste Normal Raumtemp drücken.
- ✓ Parameter Normal Raumtemp wird angezeigt.
- ▶ Mit dem Drehrad Wert einstellen und mit Funktionstaste OK speichern.

|             | Einstellungen #1 | L        |   |
|-------------|------------------|----------|---|
|             | 01               | Ende     |   |
|             | Normal Raumtemp  | 21.5°C   |   |
|             | Absenk Raumtemp  | 16.0°C   |   |
|             | Steilheit        | 12.5     |   |
|             |                  |          | J |
|             | Normal Raumtemp  | 112      |   |
|             |                  | Ende     |   |
| $ \bigcirc$ | 21 5°C           |          |   |
|             | 21.5 C           | Standard |   |
|             | 16.0°C - 35.0°C  | OK       |   |
|             |                  |          | 1 |

# 4.7.10 Absenk Raumtemperatur einstellen

- ▶ Benutzer-Ebene aktivieren (s. Kap. 4.5).
- ► Funktionstaste Einstellungen #1 drücken.
- ✓ Menü Einstellungen #1 wird angezeigt.
- ► Funktionstaste Absenk Raumtemp drücken.
- ✓ Parameter Absenk Raumtemp wird angezeigt.
- ▶ Mit dem Drehrad Wert einstellen und mit Funktionstaste OK speichern.

|                                     | Einstellungen #1 | L        |   |
|-------------------------------------|------------------|----------|---|
|                                     | 01               | Ende     |   |
|                                     | Normal Raumtemp  | 21.5°C   |   |
|                                     | Absenk Raumtemp  | 16.0°C   |   |
|                                     | Steilheit        | 12.5     |   |
|                                     |                  |          |   |
|                                     | Absenk Raumtemp  | 113      |   |
| $\left  \widehat{\bigcirc} \right $ |                  | Ende     |   |
|                                     | 16.0°C           |          |   |
|                                     | 2000 0           | Standard |   |
|                                     | 10.0°C - 21.5°C  | OK       |   |
|                                     |                  |          | ! |

# 4.7.11 Normal Vorlaufsolltemperatur einstellen

- ▶ Benutzer-Ebene aktivieren (s. Kap. 4.5).
- ► Funktionstaste Einstellungen #1 drücken.
- ✓ Menü Einstellungen #1 wird angezeigt.
- ► Funktionstaste Normal VL Soll drücken.
- ✓ Parameter Normal VL Soll wird angezeigt.
- ► Mit dem Drehrad Wert einstellen und mit Funktionstaste OK speichern.

| 1                   |                  |          |   |
|---------------------|------------------|----------|---|
|                     | Einstellungen #1 | L        |   |
|                     | 01               | Ende     |   |
|                     | Normal VL Soll   | 75.0°C   |   |
|                     | Absenk VL Soll   | 45.0°C   |   |
|                     | Steilheit        | 12.5     |   |
|                     |                  |          |   |
|                     | Normal VL Soll   | 115      |   |
| $\overline{\frown}$ |                  | Ende     |   |
| $ \bigcirc$         | 75 0°C           |          |   |
|                     | /5.0 C           | Standard |   |
|                     | 45.0°C - 75.0°C  | OK       |   |
|                     |                  |          | 1 |

# 4.7.12 Absenk Vorlaufsolltemperatur einstellen

- ▶ Benutzer-Ebene aktivieren (s. Kap. 4.5).
- ► Funktionstaste Einstellungen #1 drücken.
- ✓ Menü Einstellungen #1 wird angezeigt.
- ► Funktionstaste Absenk VL Soll drücken.
- ✓ Parameter Absenk VL Soll wird angezeigt.
- ► Mit dem Drehrad Wert einstellen und mit Funktionstaste OK speichern.

|                                   | Einstellungen #1 | 1              |  |
|-----------------------------------|------------------|----------------|--|
|                                   | 01               | Ende           |  |
|                                   | Normal VL Soll   | 75.0°C         |  |
|                                   | Absenk VL Soll   | 45.0°C         |  |
|                                   | Steilheit        | 12.5           |  |
|                                   |                  |                |  |
|                                   | Absenk VL Soll   | 116            |  |
| $\left  \widehat{\frown} \right $ |                  | Ende           |  |
|                                   | 45.0°C           |                |  |
|                                   | 8.0°C - 75.0°C   | Standard<br>OK |  |

# 4.7.13 Akzeptanz Raum einstellen

Bei aktuell ausreichendem Solarertrag, kann mit der Einstellung dieses Parameters fossiler Brennstoff gespart werden. Ab einem, im WCM-Sol eingestellten solarem Ertragsniveau wird das Nachheizen (Wärmeanforderung) durch den WTC unterdrückt, bis die aktuelle Raumtemperatur unter die Raumsolltemperatur abzüglich des hier eingestellten "Akzeptanz Raum" gefallen ist. Der Mischer versucht weiterhin auf die eingestellte Raumsolltemperatur zu regeln.

Für diese Funktion, wird der Raumfühler der WCM-FS 2.0 bewertet, dies setzt voraus, dass die FS an einer geeigneten Stelle installiert wird.

- Benutzer-Ebene aktivieren (s. Kap. 4.5).
- ▶ Funktionstaste Einstellungen #1 drücken.
- ✓ Menü Einstellungen #1 wird angezeigt.
- ► Funktionstaste Akzeptanz Raum drücken.
- ✓ Parameter Akzeptanz Raum wird angezeigt.
- ▶ Mit dem Drehrad Wert einstellen und mit Funktionstaste OK speichern.

|                     |                  |          | 1 |
|---------------------|------------------|----------|---|
|                     | Einstellungen #1 |          |   |
|                     | 01               | Ende     |   |
|                     | Normal Raumtemp  | 21.5°C   |   |
|                     | Absenk Raumtemp  | 16.0°C   |   |
|                     | Akzeptanz Raum   | Aus      |   |
|                     |                  |          | 1 |
|                     | Akzeptanz Raum   | 116      |   |
| $\overline{\frown}$ |                  | Ende     |   |
| $\bigcirc$          | Διις             |          |   |
|                     | 1145             | Standard |   |
|                     | ; 0.1K - 10K     | OK       |   |
|                     |                  |          |   |

#### 4.7.14 Steilheit einstellen

Durch Änderung der Steilheit kann die Heizkennlinie an das Gebäude angepasst werden.

| Heizkreistyp (P313/P314)       | Bereich     | Werkseinstellung |
|--------------------------------|-------------|------------------|
| FBH-Erwärm (Fußbodenerwärmung) | 2.5 - 6.0   | 2.5              |
| FBH-Heizung (Fußbodenheizung)  | 4.0 - 10.0  | 5.0              |
| Radiator 60                    | 8.0 - 20.0  | 10.0             |
| Radiator 70                    | 11.0 - 25.0 | 12.5             |
| Konvektor                      | 11.0 - 40.0 | 12.5             |
| Universal (Werkseinstellung)   | 2.5 - 40.0  | 10.0             |
|                                |             |                  |

#### Einstellbereiche in Abhängigkeit des Heizkreistyp

ĩ

Der Heizkreistyp wird vom Heizungsfachmann in der Fachmann-Ebene eingestellt.

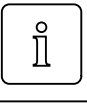

Eine Veränderung der Normal Raumtemperatur bzw. Absenk Raumtemperatur führt zu einer Parallelverschiebung der eingestellten Steilheit.

- Die Raumtemperatur ist bei kalter Witterung zu warm
- Steilheit verringern.
- Die Raumtemperatur ist bei milder Witterung zu kalt
- Normal und Absenk Raumtemperatur erhöhen.

Die Raumtemperatur ist bei milder Witterung zu warm ► Normal und Absenk Raumtemperatur verringern.

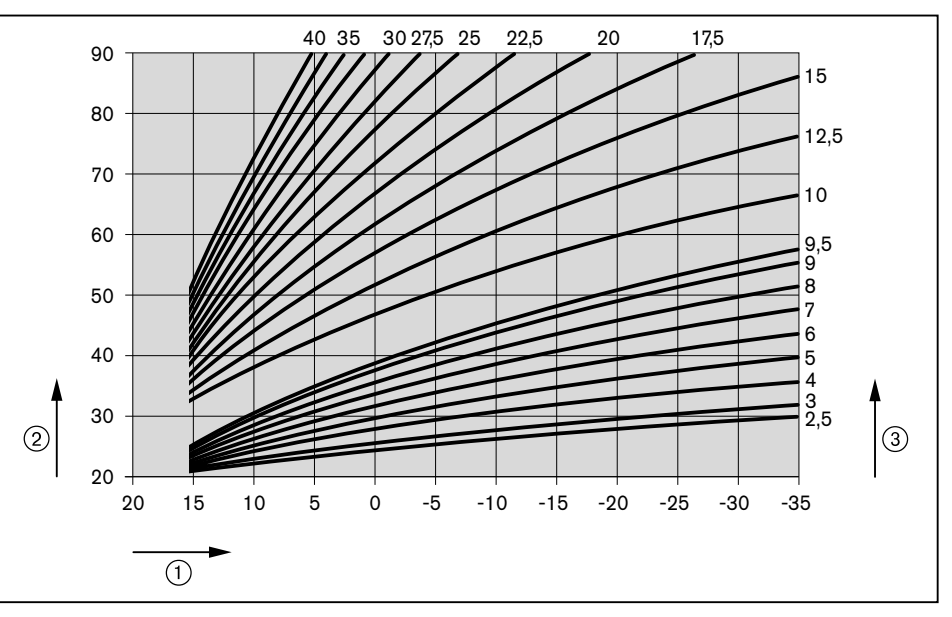

 $\textcircled{1} Außentemperatur}$ 

- Vorlauftemperatur
- ③ Steilheit (bei Normal Raumtemperatur von 20 °C)
- ▶ Benutzer-Ebene aktivieren (s. Kap. 4.5).
- ► Funktionstaste Einstellungen #1 drücken.
- ✓ Menü Einstellungen #1 wird angezeigt.
- ► Funktionstaste Steilheit drücken.
- ✓ Parameter Steilheit wird angezeigt.
- ▶ Mit dem Drehrad Wert einstellen und mit Funktionstaste OK speichern.

|                     | Einste  | llungen #1 |          |   |
|---------------------|---------|------------|----------|---|
|                     | 01      |            | Ende     |   |
|                     | Normal  | Raumtemp   | 21.5°C   |   |
|                     | Absenk  | Raumtemp   | 16.0°C   |   |
|                     | Steilhe | eit        | 10.0     |   |
|                     |         |            |          | 1 |
|                     | Steilhe | eit        | 117      |   |
| $\overline{\frown}$ | ·       |            | Ende     |   |
| $\bigcirc$          |         | 10 0       |          |   |
|                     |         | 10.0       | Standard |   |
|                     |         | 2.5 - 40.0 | OK       |   |

# 4.7.15 Raumfrosttemperatur einstellen

Der Parameter Raumfrosttemperatur wirkt sich direkt auf die Vorlauftemperatur aus. Die eingestellte Temperatur ist nicht die tatsächliche Raumtemperatur im Frostschutzfall. Die Abweichung ist bei korrekt eingestellter Steilheit geringfügig.

Unterschreitet im Frostschutzfall die tatsächliche Raumtemperatur den kritischen Wert, Raumfrosttemperatur erhöhen.

Eine zu hoch eingestellte Raumfrosttemperatur verbraucht im Frostschutzfall unnötig Energie.

- Benutzer-Ebene aktivieren (s. Kap. 4.5).
- ► Funktionstaste Einstellungen #1 drücken.
- ✓ Menü Einstellungen #1 wird angezeigt.
- ▶ Mit dem Drehrad auf die 2te Menüebene blättern.
- ► Funktionstaste Raumfrosttemp drücken.
- ✓ Parameter Raumfrosttemp wird angezeigt.
- ▶ Mit dem Drehrad Wert einstellen und mit Funktionstaste OK speichern.

|                     | Einstellungen #3 | 1        |  |
|---------------------|------------------|----------|--|
|                     | 02               | Ende     |  |
|                     | Raumfrosttemp    | 10.0°C   |  |
|                     | So/Wi Umschalt   | 20.0     |  |
|                     |                  |          |  |
|                     |                  |          |  |
|                     | Raumfrosttemp    | 118      |  |
| $\overline{\frown}$ |                  | Ende     |  |
| $\cup$              | 10.0°C           | Standard |  |
|                     | 4.0°C - 16.0°C   | OK       |  |

# 4.7.16 Sommer/Winter Umschaltung einstellen

Wird die eingestellte Temperatur von der gemittelten Außentemperatur überschritten ist nur noch der Warmwasser-Betrieb aktiv. Der Heizkreis wird ausgeschaltet.

- ▶ Benutzer-Ebene aktivieren (s. Kap. 4.5).
- ► Funktionstaste Einstellungen #1 drücken.
- ✓ Menü Einstellungen #1 wird angezeigt.
- ► Funktionstaste So/Wi Umschalt drücken.
- ✓ Parameter So/Wi Umschalt wird angezeigt.
- ▶ Mit dem Drehrad Wert einstellen und mit Funktionstaste OK speichern.

|                     |                      | 1 |
|---------------------|----------------------|---|
|                     | Einstellungen #1     |   |
|                     | 02 Ende              |   |
|                     | Raumfrosttemp 10.0°C |   |
|                     | So/Wi Umschalt 20.0  |   |
|                     |                      |   |
|                     |                      | 1 |
|                     | So/Wi Umschalt 119   |   |
| $\overline{\frown}$ | Ende                 |   |
| $\bigcirc$          | 20 0°C               |   |
|                     | Standard             |   |
|                     | ; 8.0°C - 30.0°C OK  |   |
|                     |                      | 1 |

# 4.7.17 Normal Warmwasser Temperatur einstellen

- ▶ Benutzer-Ebene aktivieren (s. Kap. 4.5).
- ► Funktionstaste Warmwasser drücken.
- ✓ Menü Warmwasser wird angezeigt.
- ► Funktionstaste Normal WW Soll drücken.
- ✓ Parameter Normal WW Soll wird angezeigt.
- ▶ Mit dem Drehrad Wert einstellen und mit Funktionstaste OK speichern.

|                                     | Warmwasser      |          |   |
|-------------------------------------|-----------------|----------|---|
|                                     | 01              | Ende     |   |
|                                     | Normal WW Soll  | 50.0°C   |   |
|                                     | Absenk WW Soll  | 40.0°C   |   |
|                                     |                 |          |   |
|                                     |                 |          | J |
|                                     | Normal WW Soll  | 132      |   |
| $\left  \widehat{\bigcirc} \right $ |                 | Ende     |   |
|                                     | 50.0°C          |          |   |
|                                     |                 | Standard |   |
|                                     | 40.0°C - 60.0°C | OK       |   |
|                                     |                 |          |   |

# 4.7.18 Absenk Warmwasser Temperatur einstellen

- ▶ Benutzer-Ebene aktivieren (s. Kap. 4.5).
- ► Funktionstaste Warmwasser drücken.
- ✓ Menü Warmwasser wird angezeigt.
- ► Funktionstaste Absenk WW Soll drücken.
- ✓ Parameter Absenk WW Soll wird angezeigt.
- ▶ Mit dem Drehrad Wert einstellen und mit Funktionstaste OK speichern.

| Warmwasser               |                         |
|--------------------------|-------------------------|
| 01                       | Ende                    |
| Normal WW Soll           | 50.0°C                  |
| Absenk WW Soll           | 40.0°C                  |
|                          |                         |
|                          |                         |
|                          |                         |
| Absenk WW Soll           | 133                     |
| Absenk WW Soll           | 133<br>Ende             |
| Absenk WW Soll           | 133<br>Ende             |
| Absenk WW Soll<br>40.0°C | 133<br>Ende<br>Standard |

# 4.7.19 Akzeptanz WW einstellen

Bei aktuell ausreichendem Solarertrag, kann mit der Einstellung dieses Parameters fossiler Brennstoff gespart werden. Ab einem, im WCM-Sol eingestellten Ertragsniveau, wird die WW-Nachladung durch den WTC unterdrückt, bis die Warmwassertemperatur unter den Warmwassersollwert, abzüglich des hier eingestellten "Akzeptanz WW" gefallen ist.

- ▶ Benutzer-Ebene aktivieren (s. Kap. 4.5).
- ► Funktionstaste Warmwasser drücken.
- ✓ Menü Warmwasser wird angezeigt.
- ► Funktionstaste Akzeptanz WW drücken.
- ✓ Parameter Akzeptanz WW wird angezeigt.
- ▶ Mit dem Wert einstellen und mit Funktionstaste OK speichern.

|                     | Warmwasser     |          |   |
|---------------------|----------------|----------|---|
|                     | 01             | Ende     |   |
|                     | Normal WW Soll | 50.0°C   |   |
|                     | Absenk WW Soll | 40.0°C   |   |
|                     | Akzeptanz WW   |          |   |
|                     |                |          |   |
|                     | Akzeptanz WW   | 134      |   |
| $\overline{\frown}$ |                | Ende     |   |
| $\bigcirc$          | 2 012          |          |   |
|                     | 2.01           | Standard |   |
|                     | ; 1.0к - 20к   | OK       |   |
|                     |                |          | 1 |

# 4.7.20 Urlaubszeitraum einstellen

- ▶ Benutzer-Ebene aktivieren (s. Kap. 4.5).
- ► Funktionstaste Urlaub drücken.
- ✓ Menü Urlaub wird angezeigt.
- ► Funktionstaste Zeitraum drücken.
- ✓ Parameter Zeitraum wird angezeigt.
- ► Mit Funktionstaste <== Cursor bewegen.
- Mit dem Drehrad Zeitraum einstellen.
- ► Mit Funktionstaste OK speichern.

|                       | Urlaub         |       |  |
|-----------------------|----------------|-------|--|
|                       | 01             | Ende  |  |
|                       | Zeitraum       |       |  |
|                       | Temp-Niveau    | Frost |  |
|                       |                |       |  |
|                       |                |       |  |
|                       | Zeitraum       | 141   |  |
| $\overline{\bigcirc}$ | vom 24. Nov 06 | Ende  |  |
| $\bigcirc$            | bis 29. Nov 06 | <==   |  |
|                       |                |       |  |
|                       |                | OK    |  |

Frost

# 4.7.21 Temperaturniveau einstellen

- ▶ Benutzer-Ebene aktivieren (s. Kap. 4.5).
- ► Funktionstaste Urlaub drücken.
- ✓ Menü Urlaub wird angezeigt.
- ► Funktionstaste Temp-Niveau drücken.
- ✓ Parameter Temp-Niveau wird angezeigt.
- Mit dem Drehrad Temp-Niveau einstellen.
- $\checkmark$  Frost wechselt zu Absenk
- ► Mit Funktionstaste OK speichern.

#### Einstellbereich Temperaturniveau

Heizung schaltet bei Unterschreiten der gewählten Frostschutztemperatur ein und heizt auf Absenktemperatur.

Absenk Heizung heizt auf Absenktemperatur.

|           | Urlaub<br>01<br>Zeitraum | Ende     |  |
|-----------|--------------------------|----------|--|
|           | Temp-Niveau              | Frost    |  |
|           |                          |          |  |
|           |                          |          |  |
|           | Temp-Niveau              | 142      |  |
| $\square$ |                          | Ende     |  |
|           | Frost                    |          |  |
|           | 11000                    | Standard |  |
|           |                          | OK       |  |
|           |                          |          |  |

# 4.7.22 Urlaubsfunktion vorzeitig beenden

In der Standardanzeige wird die aktivierte Urlaubsfunktion angezeigt.

- ► Funktionstaste Ende drücken.
- ✓ Urlaubsfunktion wird vorzeitig beendet.

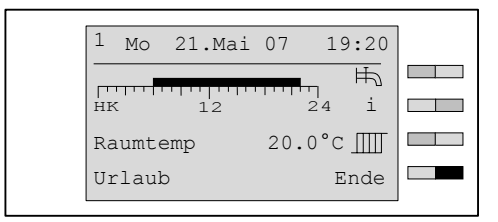

# 4.7.23 Datum, Uhrzeit und Sommerzeitumschaltung einstellen

| ů | Der Parameter wird nur in der Fernbedienstation angezeigt, welche<br>mit Leitstelle #L, WTC-HK#1, EM-HK#2 oder WTC-HK#1+EM-HK#2 adressiert<br>ist. Von dieser wird Uhrzeit und Datum automatisch an weitere Regelungskompo-<br>nenten übermittelt. |
|---|----------------------------------------------------------------------------------------------------|
|   | Uhrzeit, Sommerzeit Start und Sommerzeit Ende wird in gleicher Vorge-<br>hensweise eingestellt.                                                                                                    |

Die Sommerzeit wird immer am darauffolgenden Samstag auf Sonntag umgestellt.

- ▶ Benutzer-Ebene aktivieren (s. Kap. 4.5).
- ► Funktionstaste Zeit-Datum drücken.
- ✓ Menü Zeit-Datum wird angezeigt.
- ► Funktionstaste Datum drücken.
- ✓ Parameter Datum wird angezeigt.
- ► Mit Funktionstaste <== Cursor bewegen.
- ▶ Mit dem Drehrad Datum einstellen und mit Funktionstaste OK speichern.

|                     |                   |         | 1 |
|---------------------|-------------------|---------|---|
|                     | Zeit-Datum        |         |   |
|                     | 01                | Ende    |   |
|                     | Datum 16          | .Mai 07 |   |
|                     | Uhrzeit           | 19:20   |   |
|                     | Sommerzeit Start  | 25.Mär  |   |
|                     |                   |         |   |
|                     | Datum             | 151     |   |
| $\overline{\frown}$ |                   | Ende    |   |
| $\bigcirc$          | 16 Mai 07         |         |   |
|                     | 10. Mai <u>07</u> | <==     |   |
|                     |                   | OK      |   |
|                     |                   |         | 1 |

# 4.7.24 Zeitprogramm abfragen

- ▶ Benutzer-Ebene aktivieren (s. Kap. 4.5).
- ► Funktionstaste Zeitprogramm drücken.
- ✓ Menü Zeitprogramm wird angezeigt.
- ► Funktionstaste Heizprogramm 1 drücken.
- ✓ Menü Heizprogramm 1 wird angezeigt.
- Drehrad drehen.
- Wochentage sowie Zeitbereiche von Montag bis Freitag, Samstag bis Sonntag und Montag bis Sonntag werden angezeigt.

|  | ĩ | Entsprechend dieser Vorgehensweise kann auch Heizprogramm 2, Heizpro-<br>gramm 3, WW-Programm und Zirkulationsprogramm abgefragt werden. |
|--|---|----------------------------------------------------------------------------------------------------|
|--|---|----------------------------------------------------------------------------------------------------|

| Zeitprogramm<br>01<br>Heizprogramm<br>Heizprogramm | 1<br>2<br>3                                                        |                                                                                                    | Ende                     |                                                                                                    |
|----------------------------------------------------|--------------------------------------------------------------------|----------------------------------------------------------------------------------------------------|--------------------------|----------------------------------------------------------------------------------------------------|
| Heizprogramm<br>Montag                             | 1                                                                  | <br>24                                                                                                    | Ende                     |                                                                                                    |
| Dienstag<br>Mittwoch                               |                                                                    |                                                                                                    | Ende                     |                                                                                                    |
| Sonntag                                            |                                                                    |                                                                                                    | Ende                     |                                                                                                    |
| Sa - So                                            |                                                                    |                                                                                                    | Ende                     |                                                                                                    |
|                                                    | Zeitprogramm<br>[0]<br>Heizprogramm<br>Heizprogramm<br>Montag<br>[ | Zeitprogramm<br>Ol<br>Heizprogramm 1<br>Heizprogramm 2<br>Heizprogramm 3<br>Heizprogramm 1<br>Montag<br>Dienstag<br>Dienstag<br>Mittwoch<br>Sonntag<br>Mo - Fr<br>Sa - So<br>Mo - So | Zeitprogramm          01 | Zeitprogramm          01       Ende         Heizprogramm 1       Heizprogramm 2         Heizprogramm 3       Heizprogramm 6         Montag       Ende         0       12       24         0       12       24         0       12       24         0       12       24         0       12       24         0       12       24         0       12       24         0       12       24         0       0       Ende         Mittwoch       Ende       Ende         Mo - Fr       Ende       Ende         Sa - So       Ende       Ende         Mo - So       Ende       Ende |

# 4.7.25 Zeitprogramm ändern

| Beispiel | Heizprogramm 1 Mittwoch ändern:<br>Heizphase 1: 5:30 7:00 Uhr<br>Heizphase 2: 16:00 20:15 Uhr                                                                                                    |
|----------|----------------------------------------------------------------------------------------------------|
|          | ► Ebene Heizprogramm 1 aktivieren (s. Kap. 4.7.24).                                                                                                    |
|          | <ul> <li>Drehrad drehen bis Mittwoch erscheint.</li> <li>Funktionstaste OK drücken.</li> <li>Drehrad drehen bis 05:30 erscheint.</li> <li>Mit Funktionstaste ==&gt; Cursor bewegen.</li> <li>Drehrad drehen bis 07:00 erscheint.</li> <li>Mit Funktionstaste ==&gt; Cursor bewegen.</li> <li>Drehrad drehen bis 16:00 erscheint.</li> <li>Mit Funktionstaste ==&gt; Cursor bewegen.</li> <li>Drehrad drehen bis 20:15 erscheint.</li> <li>Mit Funktionstaste OK speichern.</li> <li>✓ Gespeichertes Programm wird als Balkendiagramm angezeigt.</li> </ul> |
| Î        | Entsprechend dieser Vorgehensweise kann auch Heizprogram<br>gramm 3, WW-Programm und Zirkulationsprogramm geän                                                                                                    |

ogramm 2,Heizprogramm 3, WW-Programm und Zirkulationsprogramm geändert werden.

|                       | Heizprogramm 1<br>Mittwoch | Ende<br>24<br>OK |  |
|-----------------------|----------------------------|------------------|--|
|                       | Mittwoch                   | Endo             |  |
| $\overline{\bigcirc}$ | 06:00 - 22:00              | ==>              |  |
| $\sim$                | ::                         | OK               |  |
|                       | Mittwoch                   |                  |  |
|                       | 05:30 - 07:00              | Ende             |  |
|                       | 16:00 - 20:15<br>::        | Standard<br>OK   |  |
|                       |                            |                  |  |
|                       | Mittwoch                   | Ende             |  |
|                       | 0 12                       | 24               |  |
|                       |                            | OK               |  |

#### Bedienungsanleitung Fernbedienstation WCM-FS 2.0

#### 4 Bedienung

#### Werkseinstellung Zeitprogramm

| Heizprogramm 1 | Mo - Fr | 06:00 - 22:00 |
|----------------|---------|---------------|
|                | Sa - So | 07:00 - 23:00 |
| Heizprogramm 2 | Mo – Er | 06:00 - 08:00 |
|                | MO - FI | 16:00 - 22:00 |
|                | Sa - So | 07:00 - 23:00 |
| Heizprogramm 3 | Mo – Er | 06:00 - 08:00 |
|                | MO - FI | 12:00 - 22:00 |
|                | Sa - So | 07:00 - 23:00 |
| WW-Programm    | Mo - Fr | 05:00 - 21:00 |
|                | Sa - So | 06:00 - 22:00 |
| ZirkProgramm   |         | 06:00 - 07:00 |
|                | Mo - Fr | 11:00 - 13:00 |
|                |         | 17:00 - 19:00 |
|                |         | 07:00 - 08:00 |
|                | Sa - So | 11:00 - 13:00 |
|                |         | 17:00 - 19:00 |

# 4.7.26 Vorverlegung HK#2 einstellen

Bei Adresseinstellung WTC-HK#1+EM-HK#2 kann mit Parameter Vorverl #2 der Ein- und Ausschaltzeitpunkt des Erweiterungsmoduls EM#2 in Bezug auf den HK#1 vorverlegt werden.

#### Einstellbereich

Aus

05min...270min

- ► Ebene Zeitprogramm aktivieren (s. Kap. 4.7.24).
- ► Drehrad drehen bis Vorverl #2 angezeigt wird.
- ► Funktionstaste Vorverl #2 drücken.
- Mit dem Drehrad Wert einstellen.
- ► Mit Funktionstaste Ok speichern.
- ✓ Anzeige zeigt geänderten Wert an.
- ▶ Funktionstaste Ende wiederholt drücken oder Menütaste kurz drücken.

|                     | Zeitprogramm     |          |   |
|---------------------|------------------|----------|---|
|                     | 02               | Ende     |   |
|                     | Vorverl #2       | Aus      |   |
|                     | WW-Programm      |          |   |
|                     | Zirkulationspro  | gramm    |   |
|                     |                  |          | I |
|                     | Vorverl #2       | 161      |   |
| $\overline{\frown}$ |                  | Ende     |   |
| $\cup$              | Auc              |          |   |
|                     | AUS              | Standard |   |
|                     | ; 05min - 270min | OK       |   |

# 4.7.27 WCM-EM ohne zugeordnete WCM-FS einstellen

Es können mehrere Erweiterungsmodule über eine Fernbedienstation bedient werden. Im Menüpunkt <code>Zugriff HK o. FS</code> werden alle Erweiterungsmodule ohne zugeordnete WCM-FS aufgelistet und können über diesen Menüpunkt eingestellt werden.

- ▶ Benutzer-Ebene aktivieren (s. Kap. 4.5).
- ► Funktionstaste Zugriff HK o. FS drücken.
- ✓ Ebene Zugriff HK o. FS wird angezeigt.

| Zugriff   | HK o. FS |
|-----------|----------|
| 01        | Ende     |
| 1 neue Ko | nfig     |
| 2 ЕМ-НК#2 |          |
| 3 EM-WW#3 |          |

① neue Konfiguration

- ② Anzeige Erweiterungsmodul Heizkreis ohne zugeordnete Fernbedienstation
- ③ Anzeige Erweiterungsmodul Warmwasser ohne zugeordnete Fernbedienstation

Mit der Betätigung der Funktionstaste neue Konfig werden alle angeschlossenen WCM-EM ohne zugeordnete WCM-FS neu ermittelt/identifiziert und angezeigt.

#### Erweiterungsmodul ohne zugeordnete WCM-FS einstellen

- ► Funktionstaste EM-HK#2 drücken.
- ✓ Benutzer#2 wird schwarz hinterlegt angezeigt.
- Einstellungen vornehmen.

Parameter die nicht aktiv sind werden mit ---- angezeigt und können nicht eingestellt werden.

|                     | Zugriff HK o. FS                                                                     | 5                             |  |
|---------------------|--------------------------------------------------------------------------------------|-------------------------------|--|
|                     | 01                                                                                   | Ende                          |  |
|                     | neue Konfig                                                                          |                               |  |
|                     | EM-HK#2                                                                              |                               |  |
|                     | EM-WW#3                                                                              |                               |  |
|                     |                                                                                      |                               |  |
|                     | Denutrent                                                                            |                               |  |
|                     | Benutzer#2                                                                           | Endo                          |  |
|                     | Einstellungen                                                                        | Ende                          |  |
|                     | Urlaub                                                                               |                               |  |
|                     | Zeitprogramm                                                                         |                               |  |
|                     | 1 -5 -                                                                               |                               |  |
|                     |                                                                                      |                               |  |
|                     | Einstellungen#2                                                                      |                               |  |
|                     |                                                                                      | Ende                          |  |
|                     |                                                                                      |                               |  |
|                     | Betriebsart                                                                          |                               |  |
|                     | Normal Raumtemp                                                                      |                               |  |
|                     | Betriebsart<br>Normal Raumtemp<br>Absenk Raumtemp                                    |                               |  |
|                     | Betriebsart<br>Normal Raumtemp<br>Absenk Raumtemp                                    |                               |  |
|                     | Betriebsart<br>Normal Raumtemp<br>Absenk Raumtemp<br>Betriebsart#2                   | <br><br>111                   |  |
|                     | Betriebsart<br>Normal Raumtemp<br>Absenk Raumtemp<br>Betriebsart#2                   | <br>111<br>Ende               |  |
| $\overline{\frown}$ | Betriebsart<br>Normal Raumtemp<br>Absenk Raumtemp<br>Betriebsart#2                   | <br>111<br>Ende               |  |
| Ō                   | Betriebsart<br>Normal Raumtemp<br>Absenk Raumtemp<br>Betriebsart#2<br>Heizprogramm 1 | <br>111<br>Ende               |  |
| Õ                   | Betriebsart<br>Normal Raumtemp<br>Absenk Raumtemp<br>Betriebsart#2<br>Heizprogramm 1 | 111<br>Ende<br>Standard<br>OK |  |

#### Erweiterungsmodule ohne zugeordnete WCM-FS suchen

Wenn kein bzw. nicht alle Erweiterungsmodule angezeigt werden muss eine neue Konfiguration durchgeführt werden.

- ► Funktionstaste neue Konfig drücken.
- Meldung suche Konfig wird kurz angezeigt, danach erscheint wieder die Auflistung der Erweiterungsmodule denen keine Fernbedienstation zugeordnet ist.

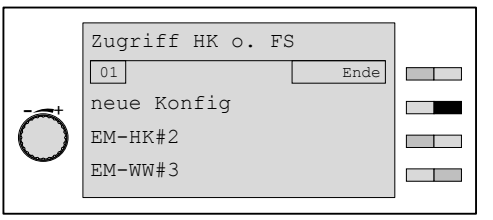

| Menüstruktur Erweiterungsmodul Heizkreis | <b>s (</b> Zugriff | ΗK | Ο. | FS) |
|------------------------------------------|--------------------|----|----|-----|
|------------------------------------------|--------------------|----|----|-----|

| Menüpunkt      | Parameter | Bezeichnung     | Werkseinstel-<br>lung | Eingestellt |
|----------------|-----------|-----------------|-----------------------|-------------|
| Einstellungen# | 111       | Betriebsart     | Heizpro-<br>gramm 1   |             |
|                | 112       | Normal Raumtemp | 21.5°C                |             |
|                | 113       | Absenk Raumtemp | 16.0°C                |             |
|                | 115       | Normal VL Soll  | 75.0°C                |             |
|                | 116       | Absenk VL Soll  | 45.0°C                |             |
|                | 117       | Steilheit       | -                     |             |
|                | 118       | Raumfrosttemp   | 10.0°C                |             |
|                | 119       | So/Wi Umschalt  | 20.0°C                |             |
| Urlaub         | 141       | Zeitraum        | -                     |             |
|                | 142       | Temp-Niveau     | Frost                 |             |
| Zeitprogramm   |           | Heizprogramm 1  | -                     |             |
|                |           | Heizprogramm 2  | -                     |             |
|                |           | Heizprogramm 3  | -                     |             |

#### Menüstruktur Erweiterungsmodul Warmwasser (Zugriff HK o. FS)

| Menüpunkt    | Parameter | Bezeichnung    | Werkseinstel-<br>lung | Eingestellt |
|--------------|-----------|----------------|-----------------------|-------------|
| Warmwasser   | 131       | Betriebsart    | WW-Pro-               |             |
|              | 132       | Normal WW Soll | 50.0°C                |             |
|              | 133       | Absenk WW Soll | 40.0°C                |             |
|              | 134       | Akzeptanz WW   | -                     |             |
| Urlaub       | 141       | Zeitraum       | _                     |             |
|              | 142       | Temp-Niveau    | Frost                 |             |
| Zeitprogramm |           | WW-Programm    | -                     |             |
|              |           | ZirkProgramm   | -                     |             |

#### 5 Stichwortverzeichnis

# Α

| Absenk Raumtemperatur        |              |
|------------------------------|--------------|
| Absenkbetrieb                |              |
| An- und Abwesenheitsfunktion |              |
| An- und Abwesenheitstaste    | 7            |
| Anzeige                      | 8, 9, 27, 28 |
| Aussentemperatur             | 23           |

# В

| Bedienfeld     | 7         |
|----------------|-----------|
| Beleuchtung    |           |
| Benutzer-Ebene |           |
| Betriebsart    | 8, 14, 15 |

# D

| Datum |  |
|-------|--|
|-------|--|

# Ε

| Entsorgung         | 5 |
|--------------------|---|
| Erweiterungsmodul4 | 1 |

# F

| Frostschutz           |   |
|-----------------------|---|
| Frostschutztemperatur |   |
| Funktionstaste        | 7 |

# G

| 4 |
|---|
| 4 |

# Н

| Haftung       |    |
|---------------|----|
| Heizkennlinie | 31 |
| Heizkreistyp  | 31 |

# I

| Information1 |  | 1 | l |
|--------------|--|---|---|
|--------------|--|---|---|

# Κ

# Μ

 Menüstruktur
 21, 42

 Menütaste
 7

 Mond
 8

# Ν

| 8 |
|---|

# R

| Raumfrosttemperatur  |                |
|----------------------|----------------|
| Raumsensor-Korrektur |                |
| Raumtemperatur       | 14, 28, 29, 32 |

# S

| Sicherheitsmaßnahmen      | 5  |
|---------------------------|----|
| Solar Ertrag              | 25 |
| Solar Ertragszähler       | 24 |
| Solar Statistik           |    |
| Sommer/Winter-Umschaltung |    |
| Sommerzeit                |    |
| Sonne                     |    |
| Sonnenschirm              |    |
| Standardanzeige           |    |
| Standby                   |    |
| Steilheit                 |    |
| Störung                   | 9  |
| Symbol                    | 14 |
| Symbol Betriebsart        |    |
| 3                         |    |

# Т

# U

| Uhrzeit        |  |
|----------------|--|
| Urlaub         |  |
| Urlaub beenden |  |

# ۷

| Vorlaufsolltemperatur | <br>30  |
|-----------------------|---------|
| Vorverlegung HK#2 .   | <br>.40 |

### W

| Warmwasser                    | 34, 35    |
|-------------------------------|-----------|
| Warmwasser-Pushfunktion       | 10        |
| Warmwasser-Sollwert           | 10        |
| Wartung                       | 9         |
| Wasserhahn                    |           |
| Werkseinstellung              | 8, 21, 42 |
| Werkseinstellung einstellen   | 20        |
| Werkseinstellung Steilheit    | 31        |
| Werkseinstellung Zeitprogramm | 40        |
| Wertebereich                  | 9         |

# Ζ

| Zeitprogramm       | 38, | 39 |
|--------------------|-----|----|
| Zeitprogrammbalken |     | 8  |

# -weishaupt-

Weishaupt in Ihrer Nähe? Adressen, Telefonnummern usw. finden sie unter www.weishaupt.de Änderungen aller Art vorbehalten. Nachdruck verboten.

| Produkt |                                     | Beschreibung                                                                                                    | Leistung      |
|---------|-------------------------------------|----------------------------------------------------------------------------------------------------|---------------|
|         | W-Brenner                           | Die millionenfach bewährte Kompakt-Baureihe:<br>Sparsam, zuverlässig, vollautomatisch. Öl-, Gas- und<br>Zweistoffbrenner für Ein- und Mehrfamilienhäuser<br>sowie Gewerbebetriebe. Als purflam Brenner wird Öl<br>nahezu rußfrei verbrannt und NO <sub>x</sub> -Emissionen reduziert. | bis 570 kW    |
|         | monarch® und<br>Industriebrenner    | Der legendäre Industriebrenner: Bewährt, langlebig,<br>übersichtlich. Öl-, Gas- und Zweistoffbrenner für<br>zentrale Wärmeversorgungsanlagen.                                                                                                    | bis 11.700 kW |
|         | multiflam® Brenner                  | Innovative Weishaupt-Technologie für Großbrenner:<br>Minimale Emissionswerte besonders bei Leistungen<br>über ein Megawatt. Öl-, Gas- und Zweistoffbrenner<br>mit patentierter Brennstoffaufteilung.                                                                                  | bis 16.000 kW |
|         | WK-Industriebrenner                 | Kraftpakete im Baukastensystem:<br>Anpassungsfähig, robust, leistungsstark. Öl-, Gas-<br>und Zweistoffbrenner für Industrieanlagen.                                                                                                    | bis 22.000 kW |
|         | Thermo Unit                         | Die Heizsysteme Thermo Unit aus Guss oder Stahl:<br>Modern, wirtschaftlich, zuverlässig. Für die umwelt-<br>schonende Beheizung von Ein- und Mehrfamilien-<br>häusern. Brennstoff: Wahlweise Gas oder Öl.                                                                             | bis 55 kW     |
| H.      | Thermo Condens                      | Die innovativen Gas-Brennwertgeräte mit SCOT-Sys-<br>tem: Effizient, schadstoffarm, vielseitig. Ideal für<br>Wohnungen, Ein- und Mehrfamilienhäuser. Und für den<br>großen Wärmebedarf als bodenstehende Gas-Brenn-<br>wertkessel mit bis zu 1200 kW Leistung (Kaskade).              | bis 1.200 kW  |
|         | Wärmepumpen                         | Das Wärmepumpenprogramm bietet Lösungen für<br>die Nutzung von Wärme aus der Luft, der Erde oder<br>dem Grundwasser. Die Systeme sind geeignet für<br>Sanierung oder Neubau.                                                                                                    | bis 130 kW    |
|         | Solar-Systeme                       | Gratisenergie von der Sonne: Perfekt abgestimmte<br>Komponenten, innovativ, bewährt. Formschöne<br>Flachdachkollektoren zur Heizungsunterstützung und<br>Trinkwassererwärmung.                                                                                                    |               |
|         | Wassererwärmer /<br>Energiespeicher | Das attraktive Programm zur Trinkwassererwärmung<br>umfasst klassische Wassererwärmer, die über ein<br>Heizsystem versorgt werden und Energiespeicher,<br>die über Solarsysteme gespeist werden können.                                                                               |               |
|         | MSR-Technik /<br>Gebäudeautomation  | Vom Schaltschrank bis zur Komplettsteuerung von<br>Gebäudetechnik – bei Weishaupt finden Sie das<br>gesamte Spektrum moderner MSR Technik.<br>Zukunftsorientiert, wirtschaftlich und flexibel.                                                                                        |               |